# Getting Started with the Cloud

Software Architecture

March 13, 2024

#### Brae Webb & Richard Thomas & Evan Hughes

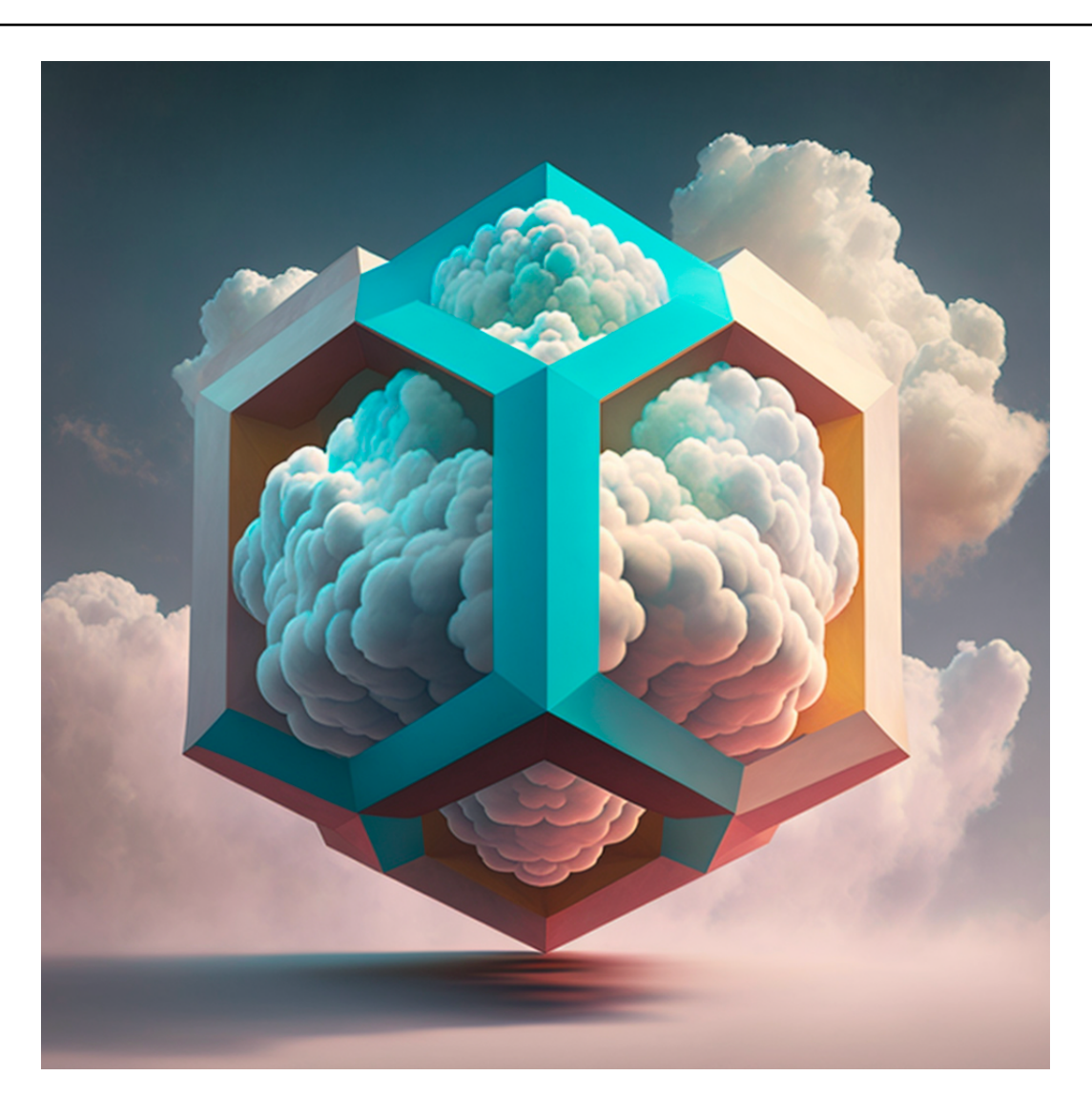

#### Aside

Github Classroom links for this practical can be found on Edstem https://edstem.org/au/ courses/15375/discussion/1753712

# 1 This Week

This week our goal is to get acquainted with AWS Academy. Throughout the course we will use AWS Academy to learn how to deploy and manage infrastructure with AWS. Additionally, AWS Academy will be used to develop the Cloud assignment. Specifically, this week you need to:

- Enrol in
  - 1. AWS Academy Cloud Foundations [73523] course;

- 2. AWS Academy Learner Lab [73527] course;
- 3. AWS Academy Cloud Architecting [73526] course; and
- 4. AWS Academy Cloud Developing [73525] course.
- Navigate the AWS Academy interface.
- Enter the AWS Console from an AWS Academy lab.
- Provision an EC2 instance that deploys a simple static website.

We will then start using an Infrastructure as Code tool, specifically, Terraform, to deploy the static website instead of using the AWS Console. Specifically, this week you need to:

- Authenticate Terraform to use the AWS learner lab.
- Configure a single server website in Terraform and deploy.
- Create a Terraform module for deploying arbitrary single server websites.

# 2 AWS Academy

AWS Academy is an educational platform to teach you how to use AWS services. In this course, we will be using it in two ways:

- 1. The AWS Cloud Foundations, Cloud Architecting, and Cloud Developing courses are supplementary material to help cement your ability to use AWS. You are encouraged to work your way through at least the AWS Cloud Foundations and Cloud Architecting courses.
- 2. The AWS Learner Lab provides access to an environment which will be used in these practicals to learn AWS. Later Learn Labs will be used to develop your Cloud Infrastructure assignment.

# 3 Enrol in AWS Academy

1. Set up your AWS Academy account by responding to your email invitation and clicking **Get Started**. The email invitation will come from AWS Academy. Check your junk/spam folders.

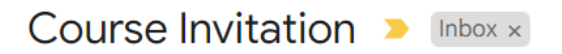

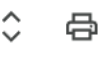

 $\leftarrow$ 

AWS Academy <notifications@instructure.com> 13:33 (14 minutes ago)

to me 🔻

You've been invited to participate in a class at AWS Academy . The class is called AWS Academy Learner Lab [73527]. Course role: Student

| Name:     |      |
|-----------|------|
| Email:    |      |
| Username: | none |

You'll need to register with Canvas before you can participate in the class.

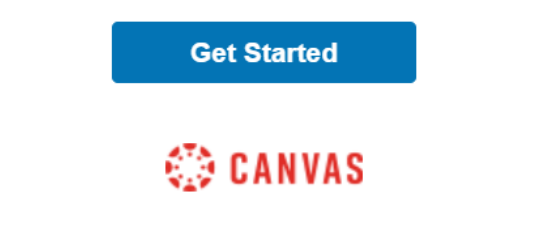

- 2. Go to https://www.awsacademy.com/vforcesite/LMS\_Login to login.
  - (a) Press Student Login.
  - (b) Use the email address that received the email invitation.

| academy                                                                        | aws academy                                                                                    |
|--------------------------------------------------------------------------------|------------------------------------------------------------------------------------------------|
| Student Login<br>(For students enrolled in a class)                            | Username                                                                                       |
| <b>学生</b> の方はこちらからログインしてください。                                                  | Password                                                                                       |
| 已注册课程的学生请在这里登录                                                                 |                                                                                                |
| Educator Login<br>(For educators who have access to the AWS Academy<br>Portal) | ■ Stay signed in<br><u>Forgot Password?</u> Log In                                             |
| 講師の方 (AWS Academyメンバーポータルのアカウ<br>ントをお持ちの方) はこちらからログインしてくだ<br>さい。               | Help Privacy Policy Cookie Notice Acceptable Use Policy<br>Facebook Twitter<br>INSTRUCTURE     |
| 教师请在这里登录(您需使用AWS Academy Portal账<br>户登录)                                       | Meet the Instructure Learning Platform:<br>Canvas LMS Mastery Connect Elevate Analytics Impact |

# 4 Exploring the Interface

#### Aside

We will just be looking at the learner lab today, please ask on the Ed Discussion board if you need help using the supplementary AWS Academy courses.

Enter the learner lab via the following steps.

1. Once you have enrolled in the course, you should see the course page.

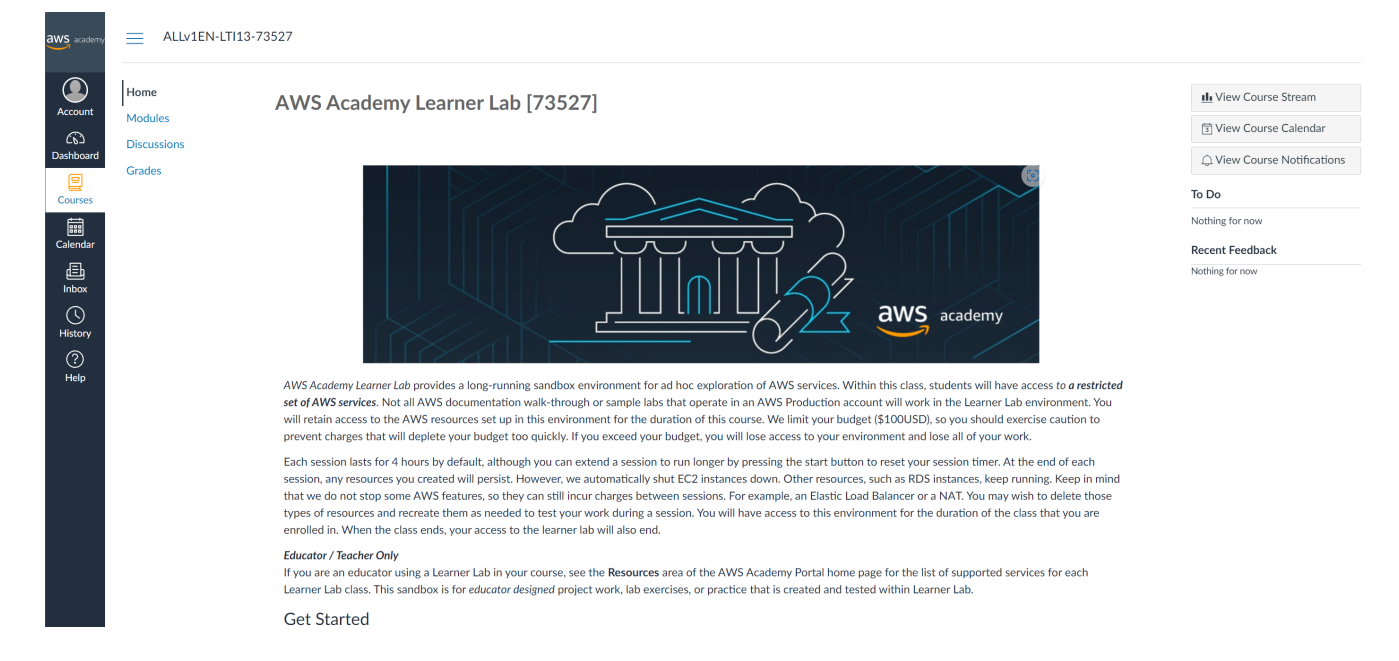

2. Navigate to the Modules tab and select the link for "Launch AWS Academy Learner Lab". You will need to accept the AWS Learner Lab terms and conditions to be able to launch learner lab. You may also open and browse the "AWS Academy Learner Lab Student Guide" and "Learn how to effectively use the AWS Academy Learner Lab" links which cover some of the content of this practical.

| aws academy                                                  | ALLv1EN-LTI13-73 | 527 → Modules                                                                 |                    |
|--------------------------------------------------------------|------------------|-------------------------------------------------------------------------------|--------------------|
| Account Modules<br>Discussions                               |                  |                                                                               | Collapse All       |
| Dashboard                                                    | Grades           | Course Welcome and Overview                                                   |                    |
| Courses                                                      |                  | ₩ Pre-Course Survey                                                           |                    |
| Calendar                                                     |                  | ${\mathscr S}^{\circ}$ AWS Academy Learner Lab Student Guide                  |                    |
|                                                              |                  |                                                                               |                    |
| Dastibuard<br>Courses<br>Courses<br>Intox<br>History<br>Help |                  | AWS Academy Learner Lab Compliance and Security                               | Complete All Items |
|                                                              |                  | $_{\phi^{\circ}}$ Learn how to effectively use the AWS Academy Learner Lab    |                    |
|                                                              |                  | Module Knowledge Check           100 pts         Score at least 70.0          |                    |
|                                                              |                  |                                                                               |                    |
|                                                              |                  | AWS Academy Learner Lab                                                       |                    |
|                                                              |                  |                                                                               |                    |
|                                                              |                  |                                                                               |                    |
|                                                              |                  | AWS Academy Learner Lab Resources                                             |                    |
|                                                              |                  | $c^{\diamond}$ Demo - How to Access Learner Lab                               |                    |
|                                                              |                  | $\phi^{o}$ Demo - General Troubleshooting Tips                                |                    |
|                                                              |                  | $_{\mathcal{O}}^{\diamond}$ Demo - How to Launch Services through AWS Console |                    |
|                                                              |                  |                                                                               |                    |
|                                                              |                  |                                                                               |                    |

- 3. You should now see the learner lab interface.
  - The AWS text, near the top left of the window, with the (currently) red circle is the link to open the AWS console.
  - You can also see your budget. Note that the budget is not updated in real-time, so avoid creating multiple resources at once.
  - The 00:00 is a countdown of hours remaining for your lab. A lab can only remain active for 4 hours, after which it will close, unless you press start lab again before the 4 hours expires. Once the lab is started, 00:00 will change to 04:00.
  - AWS details will become important later but are not needed now.
  - The README button will re-open the text panel currently on the right of the terminal interface.
  - The README text has a lot of important information including what AWS services are available in the learner labs environment, please read it.
  - The terminal interface is an environment with the SSH keys required to connect to AWS instances semi-automatically (we will use this today).

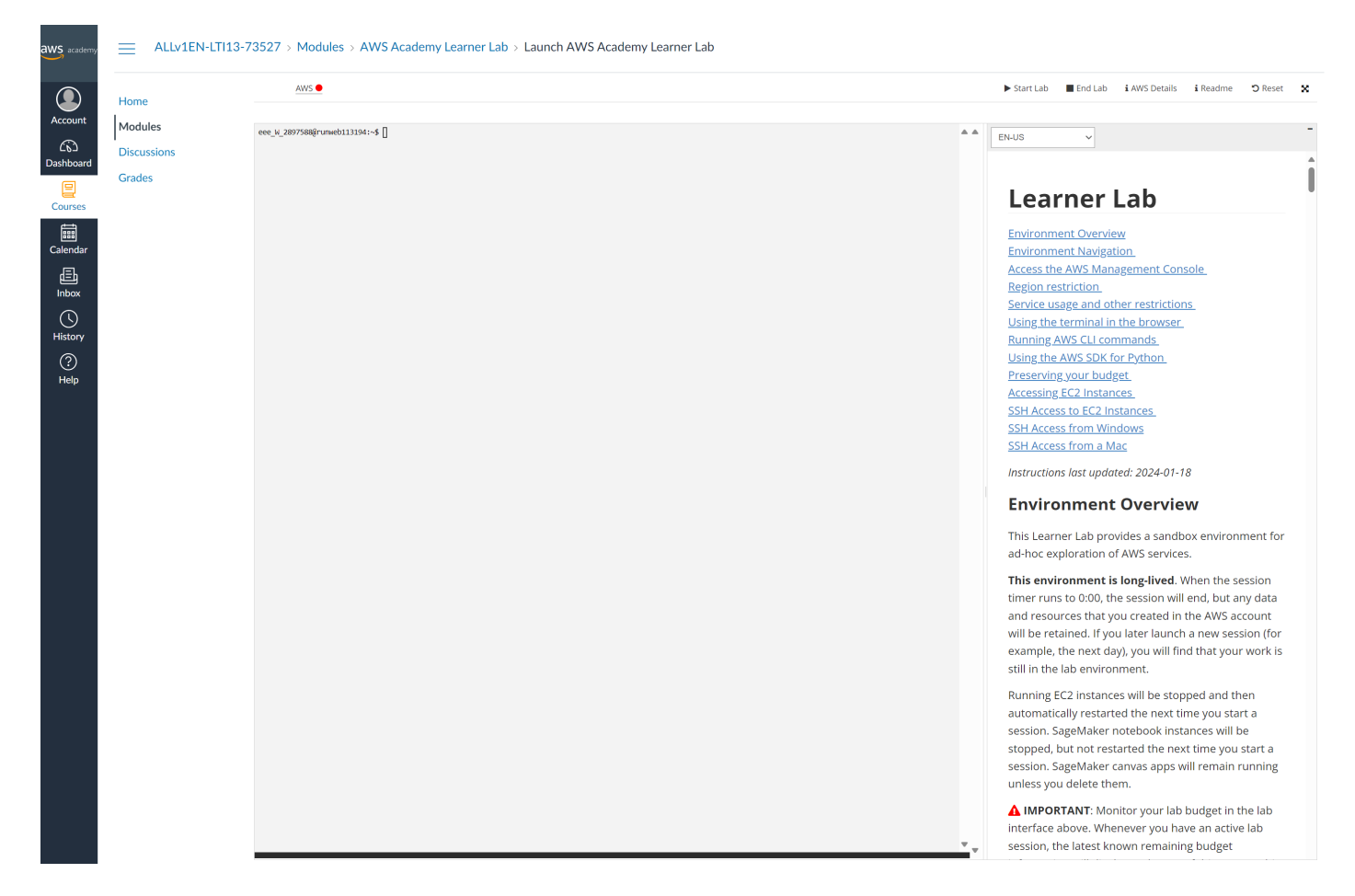

4. Go ahead and start the lab. It will take a few moments to get ready. The red circle will turn yellow as the lab is starting, and green once it has started. Click on the green circle when it is available. This will open the AWS Console in a new browser tab. If you end up working for a company which uses AWS, welcome to your new home.

| :: Recently visited Info                                                                                                  | :                                                                      | <b>Hopplications (</b> 0) Info<br>Region: US East (N. Virginia)                                                             | Create application :                                              |
|----------------------------------------------------------------------------------------------------|------------------------------------------------------------------------|----------------------------------------------------------------------------------------------------|-------------------------------------------------------------------|
|                                                                                                    |                                                                        | us-east-1 (Current Region) V Q Fin                                                                                          | nd applications                                                   |
| No recently                                                                                                    | visited services                                                       | Name   Description                                                                                                    | ▼ Region ▼ Originating account                                    |
| Explore one of these com<br>EC2 S3                                                                                        | monly visited AWS services.<br>RDS Lambda                              | No ap<br>Get started by cr<br>Create                                                                                        | oplications<br>reating an application.<br>application             |
| View al                                                                                                    | l services 🥢                                                           | Go to m                                                                                                    | yApplications                                                     |
| :: Welcome to AWS :                                                                                                    | :: AWS Health Info :                                                   | :: Cost and usage Info                                                                                                    | :                                                                 |
| Getting started with<br>AWS C<br>Learn the fundamentals and<br>find valuable information to<br>get the most out of AWS.   | Open issues O Past 7 days Scheduled changes O Upcoming and past 7 days | Current month costs<br>\$0.00<br>Forecasted month end costs<br>There isn't enough historical data to<br>forecast your spend | Total costs per month<br>No cost data available.                  |
| Learn from AWS experts and<br>advance your skills and<br>knowledge.<br>What's new with AWS?<br>Discover new AWS services, | O Past 7 days                                                          | Last month costs<br>\$0.00<br>Average month costs<br>\$0.00                                                                 |                                                                   |
| features, and Regions.                                                                                                    | Go to AWS Health                                                       | Go to Billing an                                                                                                    | nd Cost Management                                                |
| Build a solution Info<br>Start building with simple wizards and automated                                                 | J workflows.                                                           | :: Explore AWS Info :                                                                                                    | Image: Security Info         Image: Region: US East (N. Virginia) |
| With EC2 (2 mins)                                                                                                    | Start migrating to AWS<br>With AWS MGN (2 mins)                        | Innovate faster with AWS for RISE<br>Accelerate your move to cloud ERP,<br>improve performance and reliability, an          |                                                                   |
| With Route 53 (3 mins)                                                                                                    | Host a static web app<br>With AWS Amplify Console (2 mins)             | Amazon SageMaker HyperPod 🖸                                                                                                 |                                                                   |
|                                                                                                    |                                                                        | Reduce time to train FMs by up to 40%                                                                                       | 6                                                                 |

#### Aside

Amazon Web Services (AWS) is an Infrastructure as a Service (IaaS) and Software as a Service (SaaS) provider. They offer a collection of services which are helpful for development. For example, they offer virtual compute resources, database storage options, and networking to tie it all together. Services are offered on a pay as you go model, meaning you only pay for the seconds you use a service. We will now get acquainted with some simple services offered by AWS.

## 5 AWS EC2

Today we are going to focus on using AWS's EC2 service. Elastic Compute Cloud (EC2) is the primary compute service offered by AWS. It allows you to create virtual machines on Amazon's infrastructure. You have full control over this machine and can configure it for whatever purpose you need.

Navigate to the search bar in the top left and find the EC2 service. You might find this interface overwhelming. It is important to note that since EC2 is one of the primary services offered by AWS, many smaller services we do not need are bundled into the service.

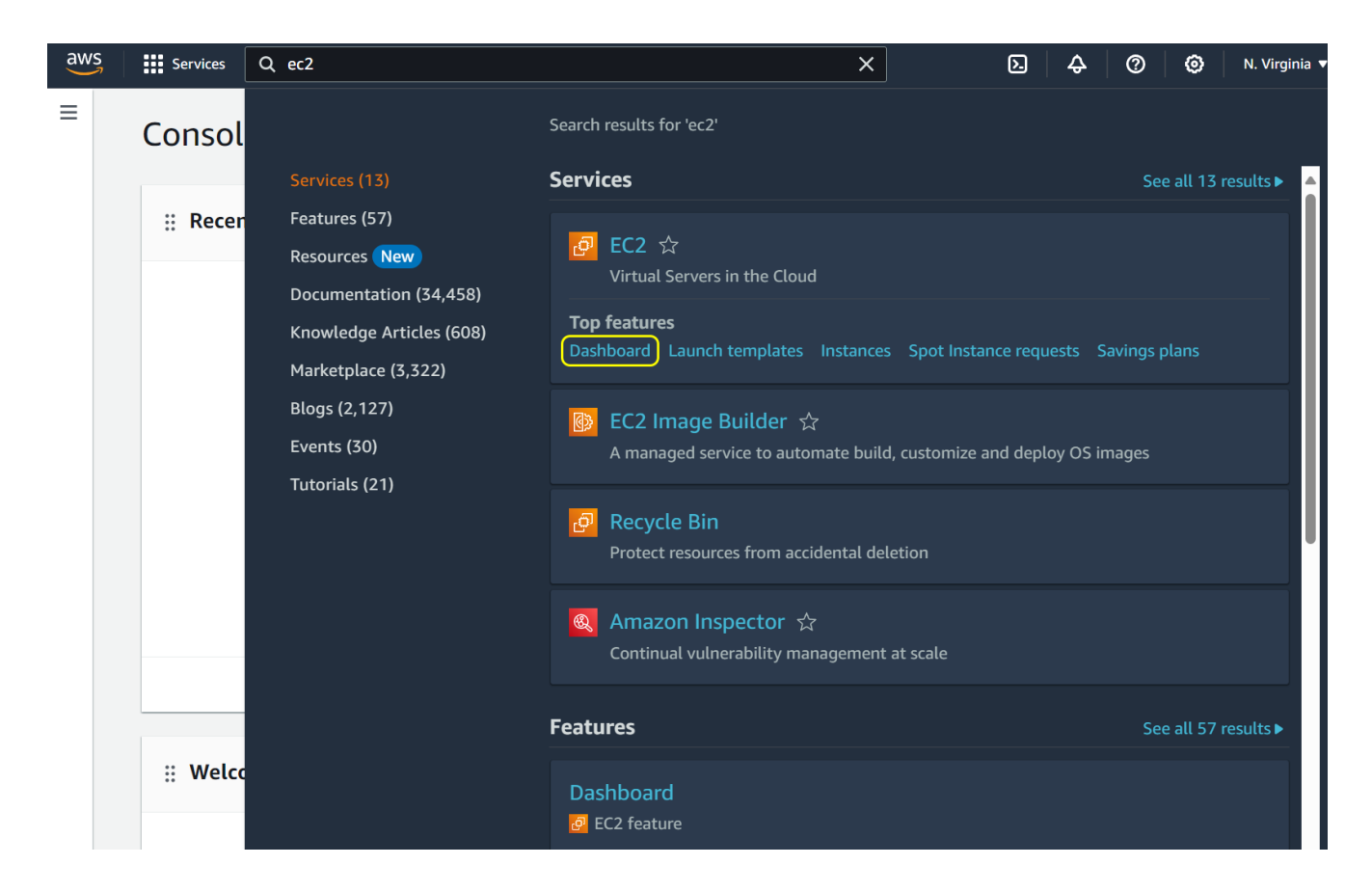

Today, we only need the Instances dashboard. Navigate to there and select "Launch instance".

| aws Services Q Search                  | [Alt+S]                                                                                                    | D 4                                     | ⑦         ⑧         N. Virginia ▼         voclabs/user3080935=R_Thomas @ 0582-6412-3001 ▼                                           |  |  |  |
|----------------------------------------|----------------------------------------------------------------------------------------------------|-----------------------------------------|----------------------------------------------------------------------------------------------------|--|--|--|
| EC2 Dashboard X<br>EC2 Global View     | Resources                                                                                                    | EC2 Global view 🖾 💿 C                   | C2 Free Tier Info<br>Offers for all AWS Regions.                                                                                    |  |  |  |
| Events<br>Console-to-Code Preview      | You are using the following Amazon EC2 resources in the US East (N. Virg                                                             |                                         |                                                                                                    |  |  |  |
| ▼ Instances                            | Instances (running) 0 Auto Scaling Groups                                                                                            | 0 Dedicated Hosts 0                     | 0 EC2 free tier offers in use                                                                                                    |  |  |  |
| Instances                              | Elastic IPs 0 Instances                                                                                                    | 0 Key pairs 1                           | End of month forecast           Subset: arr:aws:sts::058264123001:assumed-role/voclabs/user3                                        |  |  |  |
| Instance Types                         | Load balancers 0 Placement groups                                                                                                    | 0 Security groups 1                     | 080935=R_Thomas is not authorized to perform: freetier:GetFreeT<br>ierUsage on resource: am:aws:freetier:us-east-1:058264123001:/G  |  |  |  |
| Launch Templates                       | Snapshots 0 Volumes                                                                                                    | 0                                       | etFreeTierUsage because no identity-based policy allows the freeti                                                                  |  |  |  |
| Savings Plans                          |                                                                                                    |                                         | Exceeds free tier                                                                                                    |  |  |  |
| Reserved Instances                     |                                                                                                    |                                         | User: ann:aws:sts::058264123001:assumed-role/voclabs/user3                                                                          |  |  |  |
| Dedicated Hosts                        | Launch instance To get started, launch an Amazon EC2 instance, which is a virtual server in                                          | Service health AWS Health Dashboard 🖄 C | 080935=R_1homas is not authorized to perform: freetier:GetFreeT<br>ierUsage on resource: arn:aws:freetier:us-east-1:058264123001:/G |  |  |  |
| Capacity Reservations New              | the cloud.                                                                                                    | Region                                  | etFreeTierUsage because no identity-based policy allows the freeti<br>er:GetFreeTierUsage action                                    |  |  |  |
| AMIs                                   | Launch instance V Migrate a server 🗗                                                                                                 | US East (N. Virginia)                   | View Global EC2 resources                                                                                                    |  |  |  |
| AMI Catalog                            |                                                                                                    | Zones                                   |                                                                                                    |  |  |  |
| ▼ Elastic Block Store                  | Note: Your instances will launch in the US East (N. Virginia) Region                                                                 |                                         | View all AWS Free Tier offers 🔀                                                                                                    |  |  |  |
| Volumes                                |                                                                                                    | Zone name Zone ID                       |                                                                                                    |  |  |  |
| Snapshots                              |                                                                                                    | us-east-1a use1-az4                     | Account attributes                                                                                                    |  |  |  |
|                                        | ▲ 0 in alarm O 0 OK O insufficient data                                                                                              | us-east-1b use1-az6                     |                                                                                                    |  |  |  |
| Network & Security     Security Groups |                                                                                                    | us-east-1c use1-az1                     | Default VPC                                                                                                    |  |  |  |
| Elastic IPs                            | instances in atarm                                                                                                    | us-east-1d use1-az2                     | Settings                                                                                                    |  |  |  |
| Placement Groups                       | Scheduled events                                                                                                    | us-east-1e use1-az3                     | Data protection and security                                                                                                    |  |  |  |
| Key Pairs                              |                                                                                                    | us-east-1f use1-az5                     | Zones<br>EC2 Serial Console                                                                                                    |  |  |  |
| The load Delensing                     | US East (N. Virginia)                                                                                                    | Enable additional Zones                 | Default credit specification                                                                                                    |  |  |  |
| Load Balancers                         | No scheduled events                                                                                                    |                                         | Console experiments                                                                                                    |  |  |  |
| Target Groups                          |                                                                                                    |                                         |                                                                                                    |  |  |  |
| Trust Stores New                       | Migrate a server                                                                                                    |                                         | Explore AWS ×                                                                                                    |  |  |  |
| ▼ Auto Scaling<br>Auto Scaling Groups  | Use AWS Application Migration Service to simplify and expedite<br>migration from physical, virtual, and cloud infrastructure to AWS. |                                         | Save up to 90% on EC2 with Spot Instances<br>Optimize price-performance by combining EC2 purchase options                           |  |  |  |
|                                        | Get started with AWS Application Migration Service 🛂                                                                                 |                                         | in a single EC2 ASG. Learn more 🔀                                                                                                   |  |  |  |

#### 5.1 EC2 AMI

First we will need to select an Amazon Machine Image (AMI). An AMI is the template (cookie cutter) which provides instructions on how an instance should be provisioned. Amazon offers a range of built-in AMIs. There are also community AMIs or you can create your own. As we just want a simple server today, we will use one of the built-in AMIs.

We will use the Amazon Linux 2023 AMI today, it is considered one of the fundamental images. Every AMI has a unique AMI code, which is ami-0e731c8a588258d0d for the Amazon Linux 2023 AMI.

| Services Q                                                           | Search                                                                  |                                                                    | [Al                       | lt+S]                                                                                 | <u></u>                                                                                                    | N. Virginia •                        | voclabs/user3080935=R_Thomas @ 0582-6412                                                                                                    | -3001 🔻  |
|----------------------------------------------------------------------|-------------------------------------------------------------------------|--------------------------------------------------------------------|---------------------------|---------------------------------------------------------------------------------------|----------------------------------------------------------------------------------------------------|--------------------------------------|----------------------------------------------------------------------------------------------------|----------|
| EC2 > Instances                                                      | > Launch an instance                                                    |                                                                    |                           |                                                                                       | ▼ Summary                                                                                                    |                                      | Instance type X                                                                                                    | <u>ن</u> |
| Launch ar<br>Amazon EC2 allows<br>following the simpl<br>Name and ta | you to create virtual made<br>e steps below.                            | nines, or instances, that run on t                                 | ne AWS Cloud. C           | Quickly get started by                                                                | Number of instances Info           I           Software Image (AMI)           Amazon Linux 2023 AMI 2023.3.2read<br>ami-0e731c8a58825940d                                                                                                    | d more                               | Select an instance type that meets<br>your computing, memory,<br>networking, or storage needs.<br><b>Prices</b><br>Prices shown are for instances<br>running common operating                                                                                         | 9        |
| Name<br>e.g. My Web Ser<br>Application<br>An AMI is a temp           | on and OS Images (A                                                     | mazon Machine Image)                                               | Info<br>ystem, applicatio | Add additional tags                                                                   | Virtual server type (instance type)<br>t2.micro<br>Firewall (security group)<br>New security group<br>Storage (volumes)<br>1 volume(s) - 8 GiB                                                                                                    |                                      | systems with no pre-installed<br>software. Prices for instances<br>running other operating systems<br>are available on the <u>Amazon EC2</u><br><u>On-Demand Pricing</u> page. You can<br>calculate your estimated costs<br>using the <u>AWS Pricing Calculator</u> . |          |
| applications) req<br>below<br>Q Search our r<br>Quick Start          | uired to launch your insta<br>full catalog including 1000               | nce. Search or Browse for AMIs i<br>s of application and OS images | f you don't see v         | what you are looking for                                                              | Free tier: In your first year includ<br>750 hours of t2.micro (or t3.micri<br>the Regions in which t2.micro is<br>unavailable) instance usage on fi<br>tier AMIs per month, 30 GiB of E<br>storage, 2 million (05, 1 GB of<br>snapshots, and 100 GB of bandw | des X<br>ro in<br>ree<br>BS<br>vidth | Learn more 🖪                                                                                                    |          |
| Amazon<br>Linux<br>AWS                                               | macOS Ubuntu                                                            | Windows Red Hat                                                    | SUSE Lii                  | Q<br>Browse more AMIs<br>Including AMIs from<br>AWS, Marketplace and<br>the Community | to the internet.                                                                                                    | n instance<br>commands               |                                                                                                    |          |
| Amazon Linux 2<br>ami-0e731c8a588<br>Virtualization: hvi             | 2023 AMI<br>8258d0d (64-bit (x86), uefi-pre<br>m ENA enabled: true Root | ferred) / ami-0bbebc09f0a12d4d9 (6<br>device type: ebs             | 4-bit (Arm), uefi)        | Free tier eligible                                                                    |                                                                                                    |                                      |                                                                                                    |          |
| Description<br>Amazon Linux 20                                       | 023 AMI 2023.3.20240205                                                 | .2 x86_64 HVM kernel-6.1                                           |                           |                                                                                       |                                                                                                    |                                      |                                                                                                    |          |
| Architecture<br>64-bit (x86)                                         | Boot mode                                                               | AMI ID<br>d ami-0e731c8a588258d0                                   | d                         | Verified provider                                                                     |                                                                                                    |                                      |                                                                                                    |          |
| ▼ Instance t                                                         | <b>Type</b> Info   Get advice                                           |                                                                    |                           |                                                                                       |                                                                                                    |                                      |                                                                                                    |          |
| Instance type                                                        |                                                                         |                                                                    |                           |                                                                                       |                                                                                                    |                                      |                                                                                                    |          |
| t2.micro                                                             |                                                                         | Free tier el                                                       | igible                    | <b>~</b>                                                                              |                                                                                                    |                                      |                                                                                                    |          |

#### 5.2 Instance Settings

The settings to configure your instance are:

- 1. Add a 'Name' tag. Call it the name of your website, e.g. hextris.
- 2. Select an appropriate AMI, i.e. Amazon Linux 2023 AMI, ami-0e731c8a588258d0d.
- 3. Select a 64-bit (x86) architecture.
- 4. The instance type defines the computing, memory, networking and storage capabilities of your instance. We do not need a large server, choose t2.micro.
- 5. Select the existing vockey (Type: RSA) key pair option.

- 6. In network settings, choose 'Create security group' and select to allow SSH traffic from anywhere, and HTTPS and HTTP access from the internet.
- 7. Keep the 'Configure storage' settings as default.
- 8. Do not worry about the 'Advanced details' options for now.
- 9. You can now launch the instance to start your server.

# 6 Accessing the Instance

Return to the Instances dashboard. You should see that a new instance has been created, its instance state might not yet be Running, if not, wait.

| aws Services Q Sear     | ch [Alt+S]                                           | ک   ک                                               | ⑦         N. Virginia ▼         voclabs/user3080935=R_Thomas @ 0582-6412-3001 ▼ |  |  |  |
|-------------------------|------------------------------------------------------|-----------------------------------------------------|---------------------------------------------------------------------------------|--|--|--|
| EC2 Dashboard 🗙         | Instances (1/1) Info                                 | C Conne                                             | ct Instance state 🔻 Actions 🔻 Launch instances 🔻                                |  |  |  |
| EC2 Global View         | Q Find Instance by attribute or tag (case-sensitive) | Any state 🔻                                         | < 1 > 💿                                                                         |  |  |  |
| Events                  | Name / V Instance ID Instance state                  | ▼ Instance type ▼ Status check Alarm status Availab | ility Zone ▼ Public IPv4 DNS ▼ Public IPv4 ▼ Elastic IF                         |  |  |  |
| Console-to-Code Preview | hextris i-057f2a7c192a26cec Running @ 0              | 2 t2.micro (2) Initializing View alarms + us-east   | -1d ec2-3-86-214-179.com 3.86.214.179 -                                         |  |  |  |
| ▼ Instances             |                                                      |                                                     |                                                                                 |  |  |  |
| Instances               |                                                      |                                                     |                                                                                 |  |  |  |
| Instance Types          |                                                      |                                                     |                                                                                 |  |  |  |
| Launch Templates        |                                                      | =                                                   |                                                                                 |  |  |  |
| Spot Requests           | Instance: i-057f2a7c192a26cec (hextris)              |                                                     | @ ×                                                                             |  |  |  |
| Savings Plans           | Details Status and alarms New Monitoring Security    | Networking Storage Tags                             |                                                                                 |  |  |  |
| Reserved Instances      |                                                      | icertoiking Storage rags                            |                                                                                 |  |  |  |
| Dedicated Hosts         | ▼ Instance summary Info                              |                                                     |                                                                                 |  |  |  |
| Capacity Reservations   | Instance ID                                          | Public IPv4 address                                 | Private IPv4 addresses                                                          |  |  |  |
| New                     | i-057f2a7c192a26cec (hextris)                        | D 3.86.214.179  open address 🖸                      | □ 172.31.88.93                                                                  |  |  |  |
| ▼ Images                | IPv6 address                                         | Instance state                                      | Public IPv4 DNS                                                                 |  |  |  |
| AMIs                    | -                                                    | ⊘ Running                                           | ec2-3-86-214-179.compute-1.amazonaws.com  open address                          |  |  |  |
| AMI Catalog             | Hostname type                                        | Private IP DNS name (IPv4 only)                     |                                                                                 |  |  |  |
| Elactic Block Store     | IP name: ip-172-31-88-93.ec2.internal                | D ip-172-31-88-93.ec2.internal                      | II.                                                                             |  |  |  |
| Volumes                 | Answer private resource DNS name                     | Instance type                                       | Elastic IP addresses                                                            |  |  |  |
| Snanshots               | IPv4 (A)                                             | t2.micro                                            | -                                                                               |  |  |  |
| Lifecycle Manager       | Auto-assigned IP address                             | VPC ID                                              | AWS Compute Optimizer finding                                                   |  |  |  |
|                         | 3.86.214.179 [Public IP]                             | D vpc-02bba0776992b50a0 🖸                           | Opt-in to AWS Compute Optimizer for recommendations.                            |  |  |  |
| Network & Security      |                                                      |                                                     | Learn more 🗹                                                                    |  |  |  |
| Security Groups         | IAM Role                                             | Subnet ID                                           | Auto Scaling Group name                                                         |  |  |  |
| Elastic IPs             | -                                                    | Subnet-0b9e0ef6a63826634                            | -                                                                               |  |  |  |
| Placement Groups        | IMDSv2                                               |                                                     |                                                                                 |  |  |  |
| Key Pairs               | Required                                             |                                                     |                                                                                 |  |  |  |
| Network Interfaces      | ▼ Instance details Info                              |                                                     |                                                                                 |  |  |  |
| ▼ Load Balancing        | Platform                                             | AMI ID                                              | Monitoring                                                                      |  |  |  |
| Load Balancers          | Amazon Linux (Inferred)                              | D ami-0e731c8a588258d0d                             | disabled                                                                        |  |  |  |
| Target Groups           | , Platform details                                   | AMI name                                            | Termination protection                                                          |  |  |  |

Note the public IPv4 address as we will need to use this to connect to the server.

- 1. Return to the AWS Learner Lab interface.
- 2. Run the following, replacing 127.0.0.1 with the public IP address of your instance. This command uses the vockey | RSA key pair to gain SSH access to the machine.

\$ ssh -i ~/.ssh/labsuser.pem ec2-user@127.0.0.1

```
eee_W_2897588@runweb113237:~$ ssh -i ~/.ssh/labsuser.pem ec2-user@3.95.132.33
The authenticity of host '3.95.132.33 (3.95.132.33)' can't be established.
ECDSA key fingerprint is SHA256:BArUeylQormBYN/FANocVRnn+HM9n8X+cn0BRn7hNiE.
Are you sure you want to continue connecting (yes/no)? yes
Warning: Permanently added '3.95.132.33' (ECDSA) to the list of known hosts.
         #_
  ~\_
       ####
                     Amazon Linux 2023
      \_#####\
  \sim \sim
  \sim \sim
         \###|
  \sim \sim
         \#/
                     https://aws.amazon.com/linux/amazon-linux-2023
           V~' '->
                _/
        /m/'
[ec2-user@ip-172-31-80-172 ~]$ 🛛
```

### 7 Installing Hextris

Hextris [1] is very simple to install, using an EC2 interface is perhaps overkill for it. It is an entirely clientside/static web application which means we just have to serve the static files.

First, we will need to enable serving of static files. We can install and start the httpd service for this. The AMI we have picked uses the yum package manager, so to install httpd we run:

```
> sudo yum install httpd
Last metadata expiration check: ...
Dependencies resolved
. . . . .
. . . . .
Total download size: 2.3 M
Installed size: 6.9 M
Is this ok [y/N]:
# enter y to install
. . . . .
. . . . .
Complete!
> sudo systemctl enable httpd
Created symlink from /etc/systemd/system/multi-user.target.wants/httpd.service to /
   usr/lib/systemd/system/httpd.service.
> sudo systemctl start httpd
```

All files in the /var/www/html directory will now be served when accessed via HTTP. Navigate to the public IP address of your EC2 instance in the browser. You should see an "It works!" landing page.

Change to the /var/www/html directory and notice that it is currently empty. We need to download the static files to this directory so that they can be served. We can use git for this (though it is not the most suited tool), but first git needs to be installed on the instance.

```
$ sudo yum install git
```

Finally, confirm that we are in the /var/www/html directory.

\$ cd /var/www/html

And clone the repository into that directory.

\$ sudo git clone https://github.com/Hextris/hextris .

Now if you navigate to the **http** address of the public IP address (e.g. http://18.208.165.253), you should be able to see your newly deployed website. Congratulations!

Notice

If you are having timeout issues, one problem could be using https to connect rather than http.

### 8 Switching to Terraform

For the remainder of the practical we will be using Terraform to provision the same instance we just created.

- 1. First, please delete any running instances in your AWS account using the AWS Console.
- 2. Next, navigate to the GitHub Classroom link for this practical provided by your tutor. This will create a new repository where we can work on Terraform.

### 9 Using Terraform in AWS Learner Labs

We will redeploy our Hextris application using Infrastructure as Code (IaC) to do so. You will need to keep your lab running for the next steps. (Now is a good time to click start to refresh your 4 hours.)

1. Click on 'AWS Details' to display information about the lab.

| aws academy     | ALLv1EN-LTI13-7        | 73527 > Modules > AWS Academy Learner > | Launch AWS Academy Learner I | Lab               |       |                                             |                                  |                          |         |    |
|-----------------|------------------------|-----------------------------------------|------------------------------|-------------------|-------|---------------------------------------------|----------------------------------|--------------------------|---------|----|
| Account         | Home                   | AWS •                                   |                              | Used \$0 of \$100 | 01:55 | ▶ Start Lab ■ End La                        | i AWS Details                    | i Readme                 | O Reset | ¢  |
| ری<br>Dashboard | Modules<br>Discussions | [ec2-usen@ip-172-31-88-93 html]\$ []    |                              |                   | Î     | Cloud Access                                |                                  |                          | Cle     | se |
| Courses         | Grades                 |                                         |                              |                   |       | Cloud Labs<br>Remaining session             | ime: 01:55:16(1                  | 16 minutes)<br>9-23-0800 |         |    |
| Calendar        |                        |                                         |                              |                   |       | Session to end at: 2<br>Accumulated lab tir | 024-02-15120:0<br>024-02-16T00:0 | 9:23-0800<br>9:23-0800   |         |    |
| 員<br>Inbox      |                        |                                         |                              |                   |       | No running instanc                          | 2                                |                          | _       |    |
| U<br>History    |                        |                                         |                              |                   | Ĭ     | SSH key Show<br>AWS SSO Downloa             | Download PEM                     | Download PP              | чк      |    |
| ?<br>Help       |                        |                                         |                              |                   |       | AWSAccountId                                | 058                              | 3264123001               |         |    |
|                 |                        |                                         |                              |                   |       | Region                                      | us-                              | east-1                   |         |    |

2. Click on the first 'Show' button next to 'AWS CLI' which will display a text block starting with [default].

- 3. Within your repository create a credentials file and copy the contents of the text block into the file. Do not share this file contents do not commit it. This file is added to the .gitignore of your repository by default.
- 4. Create a main.tf file in the same directory with the following contents:

```
terraform {
   required_providers {
       aws = \{
           source = "hashicorp/aws"
           version = "^> 5.0"
       }
   }
}
provider "aws" {
   region = "us-east-1"
   shared_credentials_files = ["./credentials"]
   default_tags {
       tags = {
           Environment = "Dev"
           Course = "CSSE6400"
           StudentID = "<Your Student ID>"
       }
 }
}
```

The terraform block specifies the required external dependencies, here we need to use the AWS provider above version 5.0. The provider block configures the AWS provider, instructing it which region to use and how to authenticate (using the credentials file we created). We also include some tags to add to any resource made by this provider, these are useful for keeping track of resources in the console.

5. We need to initialise Terraform which will download the required dependencies. This is done with the terraform init command.

\$ terraform init

This command will create a .terraform directory which stores providers and a provider lock file, .terraform.lock.hcl.

6. To verify that we have setup Terraform correctly, use terraform plan.

\$ terraform plan

As we currently have no resources configured, it should find that no changes are required. Note that this does not ensure our credentials are correctly configured, as Terraform has no reason to try authenticating yet.

### 10 Deploying Hextris

First, we will need to create an EC2 instance resource. The AWS provider calls this resource an aws\_instance<sup>1</sup>. Get familiar with the documentation page. Most Terraform providers have reasonable documentation. Reading the argument reference section helps to understand what a resource is capable of.

We will start off with the basic information for the resource. Configure it to use a specific Amazon Machine Instance (AMI) and chose the t2.micro size. We will also give it a name so that it is easy to find. Add the following basic resource to main.tf:

```
» cat main.tf
resource "aws_instance" "hextris-server" {
    ami = "ami-0e731c8a588258d0d"
    instance_type = "t2.micro"
    key_name = "vockey"
    tags = {
        Name = "hextris"
    }
}
```

To create the server, invoke terraform apply which will first do terraform plan and prompt us to confirm if we want to apply changes.

\$ terraform apply

You should be prompted with something similar to the output below.

```
Plan: 1 to add, 0 to change, 0 to destroy.
```

<sup>&</sup>lt;sup>1</sup>https://registry.terraform.io/providers/hashicorp/aws/latest/docs/resources/instance

Do you want to perform these actions? Terraform will perform the actions described above. Only 'yes' will be accepted to approve.

```
Enter a value:
```

If the plan looks sensible enter yes to enact the changes.

```
Enter a value: yes

aws_instance.hextris-server: Creating...

aws_instance.hextris-server: Still creating... [10s elapsed]

aws_instance.hextris-server: Still creating... [20s elapsed]

aws_instance.hextris-server: Still creating... [30s elapsed]

aws_instance.hextris-server: Still creating... [40s elapsed]

aws_instance.hextris-server: Creation complete after 47s [id=i-08c92a097ae7c5b18]

Apply complete! Resources: 1 added, 0 changed, 0 destroyed.
```

You can now check in the AWS Console that another EC2 instance with the name hextris has been created. Now that we have a server, we should try to configure it to serve Hextris. We will use the user\_data field which configures commands to run when launching the instance. First we need a script to provision the server, if we combine all our commands from section 7, we will produce this script:

```
» cat serve-hextris.sh
#!/bin/bash
yum install -y httpd
systemctl enable httpd
systemctl start httpd
yum install -y git
cd /var/www/html
git clone https://github.com/Hextris/hextris .
```

Now we can add the following field to our Terraform resource. It uses the Terraform file function to load the contents of a file named serve-hextris.sh relative to the Terraform directory. The contents of that file is passed to the user\_data field.

```
user_data = file("./serve-hextris.sh")
```

If you run the terraform plan command now, you will notice that Terraform has identified that this change will require creating a new EC2 instance. Where possible, Terraform will try to update a resource in-place but since this changes how an instance is started, it needs to be replaced. Go ahead and apply the changes.

Now, in theory, we should have deployed Hextris to an EC2 instance. But how do we access that instance? We *could* go to the AWS Console and find the public IP address. However, it turns out that Terraform already knows the public IP address. In fact, if you open the Terraform state file (terraform.tfstate), you should be able to find it hidden away in there. But we do not want to go hunting through this file all the time. Instead we will use the output keyword.

We can specify certain attributes as 'output' attributes. Output attributes are printed to the terminal when the module is invoked directly but as we will see later, they can also be used by other Terraform configuration files.

```
» cat main.tf
output "hextris-url" {
  value = aws_instance.hextris-server.public_ip
}
```

This creates a new output attribute, hextris-url, which references the public\_ip attribute of our hextris-server resource. Note that resources in Terraform are addressed by the resource type (aws\_instance) followed by the name of the resource (hextris-server).

If you plan or apply the changes, it should tell you the public IP address of the instance resource.

```
$ terraform plan
```

aws\_instance.hextris-server: Refreshing state... [id=i-043a61ff86aa272e0]

Changes to Outputs: + hextris-url = "3.82.225.65"

You can apply this plan to save these new output values to the Terraform state, without changing any real infrastructure.

So let's try and access that URL, hmm. That is strange. Something has gone wrong.

# 11 Security Groups

When we setup our EC2 instance using the AWS Console, it helpfully created a new security group for us. We specified that this security group should allow SSH, HTTP, and HTTPS traffic by allowing traffic from ports 22, 80, and 443 respectively. When configuring with Terraform, security groups and their attachment to EC2 instances are separate resources. Refer back to the Terraform documentation for details or, as is normally quicker, Google "terraform aws security group".

First, let us create an appropriate security group. Recall that in the AWS Console configuration, ingress SSH access (port 22) and all egress<sup>2</sup> traffic was automatically configured and we just added ingress port 80. In Terraform the whole state must be configured so we specify two ingress blocks one for HTTP (port 80) and one for SSH access (port 22).<sup>3</sup> Additionally, we will create egress for all outgoing traffic.

<sup>&</sup>lt;sup>2</sup>Ingress and egress in networking just means incoming and outgoing respectively.

<sup>&</sup>lt;sup>3</sup>We do not actually need SSH access as all the server configuration is done when the machine is provisioned thanks to the user\_data, but we are trying to create a new instance that is identical to the original AWS Console in section 7.

```
resource "aws_security_group" "hextris-server" {
 name = "hextris-server"
 description = "Hextris HTTP and SSH access"
  ingress {
   from_port = 80
   to_port = 80
   protocol = "tcp"
   cidr_blocks = ["0.0.0.0/0"]
 }
  ingress {
   from_port = 22
   to_port = 22
   protocol = "tcp"
   cidr_blocks = ["0.0.0.0/0"]
 }
  egress {
   from_port = 0
   to_port = 0
   protocol = "-1"
   cidr_blocks = ["0.0.0.0/0"]
 }
}
```

Note the following:

- from\_port and to\_port are the start and end of a range of ports rather than incoming or outgoing. In this example our range is 80-80.
- protocol set to -1 is a special flag to indicate all protocols.
- Explaining cidr is outside the scope of the course, but the specified block above means to apply to all IP addresses.

You may now apply the changes to create this new security group resource.

Next, we will attach the security group to the EC2 instance. Return to the aws\_instance.hextrix-server resource and include the following line:

```
security_groups = [aws_security_group.hextris-server.name]
```

Note that EC2 instances can have multiple security groups. Once again notice the structure of resource identifiers in AWS.

Now apply the changes. If you now try to access via the IP address (the IP address may have changed), you should be able to view the hextris website.

### 12 Tearing Down

One of the important features of Infrastructure as Code (IaC) is all the configuration we just did is stored in a file. This file can, and should be, version controlled and subject to the same quality rules of code files. It also means that if we want to redeploy Hextris at any point, we can easily just run the IaC to deploy it.

To try this out, let us first take everything down. We can do this with:

\$ terraform destroy

You should be prompted to confirm that you want to destroy all of the resources in the state. Once Terraform has finished taking everything down, confirm that you can no longer access the website and that the AWS console says the instances have been destroyed.

Now go ahead and apply the changes to bring everything back:

\$ terraform apply

Confirm that this brings the website back exactly as before (with a different IP address). You can now start any lab you want and almost instantly spin back up the website you have configured. That is the beauty of Infrastructure as Code!

Hint: Destroy everything again before you finish.

#### 13 Automated Testing

A quick note about automated testing. As with all the practicals thus far, this practical has automated tests enabled on your repository.

From within your repository, you can run the tests locally with:

```
$ .csse6400/bin/unittest.sh
```

While the emails saying that the tests failed can be annoying, these automated tests allow us to ensure that everyone is keeping up with the practical content.

If fixing the test failures is not too hard, please try to do so. If you are repeatedly not passing the practicals, we may reach out to ensure that you are not being left behind in the content.

#### 14 Extension

#### Into

This section is for students who have completed the practical and want to extend their knowledge.

Since CSSE6400 has to run this practical every year sometimes the AMI that we were using is out of date or doesnt exist anymore. For this practicle we could instead query amazon for the latest AMI and use that in our terraform.

To do this we introduce a new data source, <code>aws\_ami</code>. Data sources fetch or query data from the provider rather than creating something.

Add the following to your main.tf file:

```
data "aws_ami" "latest" {
 most_recent = true
 owners = ["amazon"]
 filter {
   name = "name"
   values = ["al2023-ami-2023*"]
 }
 filter {
   name = "root-device-type"
   values = ["ebs"]
 }
 filter {
   name = "virtualization-type"
   values = ["hvm"]
 }
 filter {
   name = "architecture"
   values = ["x86_64"]
 }
}
```

This data source will find the latest Amazon Linux 2023 AMI for 64bit which our EC2 is running on. To use the data source we need to change the ami attribute of the aws\_instance resource to use the data source. This is done as so:

```
resource "aws_instance" "hextris-server" {
  ami = data.aws_ami.latest.id
  instance_type = "t2.micro"
  key_name = "vockey"
  security_groups = [aws_security_group.hextris-server.name]
  user_data = file("./serve-hextris.sh")
  tags = {
    Name = "hextris"
    }
}
```

And now if we run terraform plan we will see that it wants to destory and recreate the EC2 instance. This is because the AMI has changed since this prac was first updated for this year!.

# References

- [1] L. Engstrom, G. Finucane, N. Moroze, and M. Yang, "Hextris." https://github.com/hextris/ hextris/, 2014.
- [2] "Aws global infrastructure." https://aws.amazon.com/about-aws/global-infrastructure/, February 2024.

# A AWS Networking Terminology

**AWS Regions** Regions are the physical locations of AWS data centres. When applying Terraform, the changes are being made to one region at a time. In our case we specified the region us-east-1. Often you do not need to deploy to more than one region, however, it can help decrease latency and reduce risk from a major disaster. Generally, pick a region and stick with it, we have picked us-east-1 because it is the least expensive.

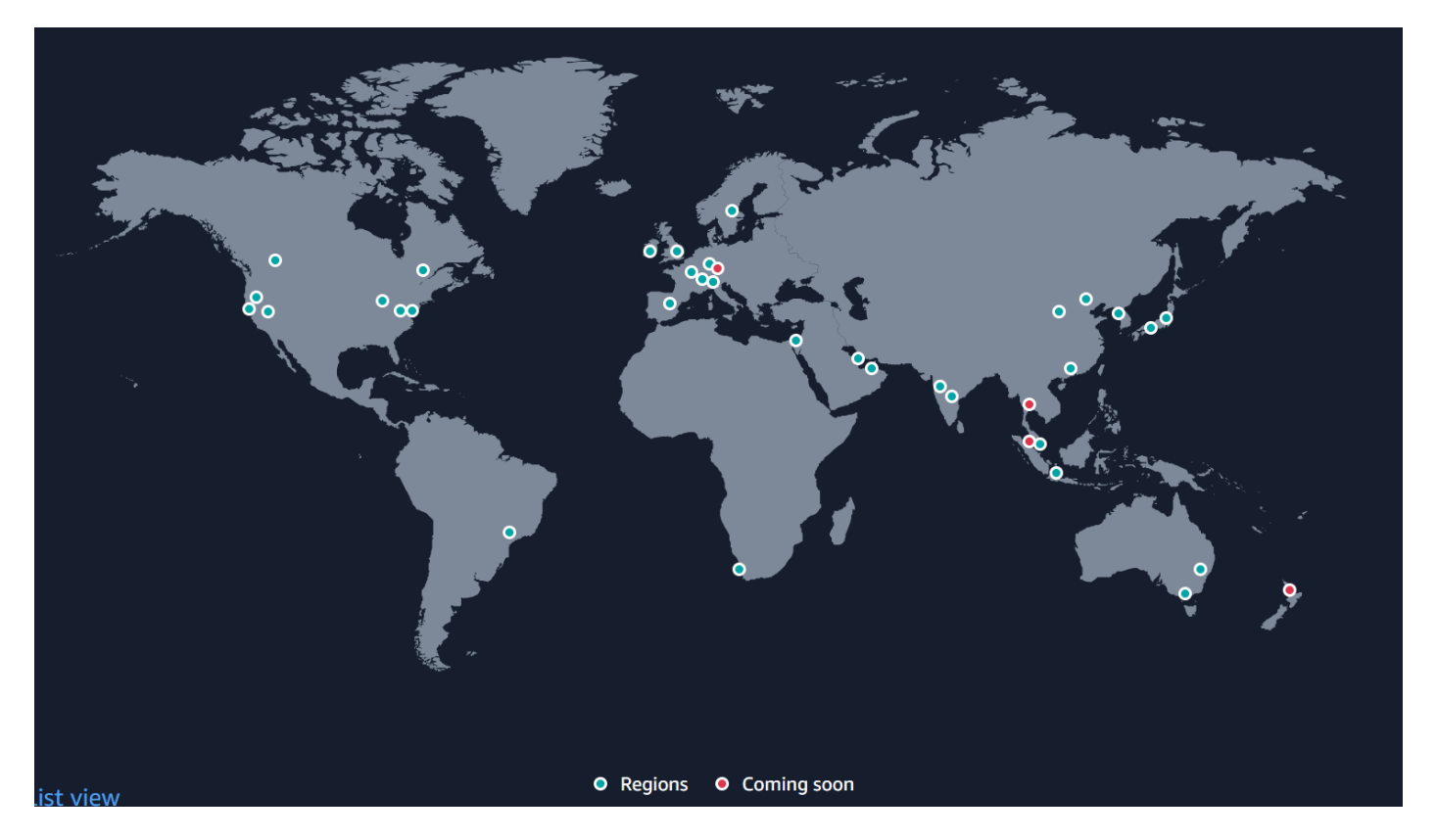

Figure 1: AWS Regions as of February 2024 [2]

Availability Zones An AWS Region will consist of availability zones, normally named with letters. For example, the AWS Region located in Sydney, ap-southeast-2 has three availability zones: ap-southeast-2a, ap-southeast-2b, and ap-southeast-2c. An availability zone is a collection of resources which run on separate power supplies and networks. Essentially minimising the risk that multiple availability zones would fail at once.

**VPC** Virtual Private Clouds, or VPCs, are virtual networks under your control, if you have managed a regular network before it should be familiar. VPCs are contained within one region but are spread across multiple availability zones.